## Phụ lục 01

# Hướng dẫn đăng ký CKS CA2 Remote Signing

## Bước 1: Tải app và cài đặt.

- Vào CH Play hoặc App Store cài App
  - Tìm kiếm từ khoá "Ca2 remote singing"
  - Cài đặt

| 9:56 4                          | all 🗢 😑 |                               |
|---------------------------------|---------|-------------------------------|
| ca2 remote signing              | O Hùy   |                               |
| CA2 Remote Signing<br>Tain let: | 67      |                               |
|                                 |         |                               |
|                                 |         |                               |
|                                 |         |                               |
|                                 |         |                               |
|                                 |         |                               |
|                                 |         |                               |
| E e e e                         | Q       | Bước 2: Đăng ký thông tin     |
|                                 |         | - Click vào "Đăng ký tại đây" |

- Chọn CCCD (Quét QR code để lấy thông tin cá nhân) hoặc CMTND (nhập thông tin trên form)

- Chụp mặt trước mặt sau CCCD/CMTND

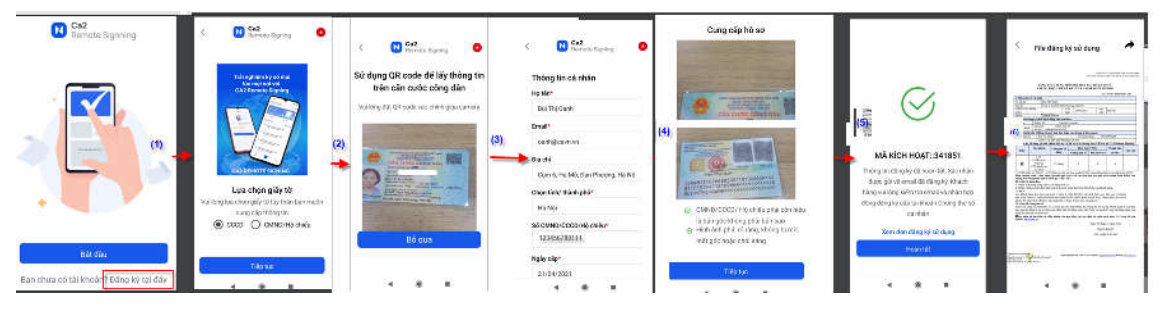

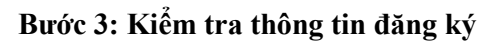

- *Hệ thống gửi email thông báo thông tin đăng ký ngay sau khi đăng ký thành công trên app.* 

- Mở file đăng ký kiểm tra thông tin và chờ thẩm định.

| Nacencomm gửi thông báo xác nhận thông tin đăng ký 🛚 🖻 🖻 Hóp thư đến x                                                                                                    |
|----------------------------------------------------------------------------------------------------|
| Công ty cổ phần công nghệ thẻ Nacencomm ⊲admin@nacencomm.vn><br>đến tôi ❤                                                                                                    |
| Kính gửi Quý khách hàng!<br>Câm ơn bạn đã đăng ký sử dụng dịch vụ Ca2 Remote signing dành cho cá nhân.<br>Yêu cầu của bạn đang được tiến hành thẩm định thông tin. Qúy khách vui lòng thực hiện kích hoạt thiết bị tại app sau khi nhận được thông báo thẩm định thành công.<br>Câm ơn quý khách hàng đã sử dụng dịch vụ của Nacencomm!<br>Trần trong!<br>"Đính kêm file đăng kỳ<br>"Đây là email được gửi tự động từ hệ thống, vui lòng không phân hồi lại email |
| 1 tệp đính kẻm • Gmail đã quét ()<br>                                                                                                    |

### Bước 4: Hệ thống gửi mail thông báo ID kích hoạt

DK\_00119100953...

\_

Sau khi thẩm định. Hệ thống gửi mail thông báo ID kích hoạt

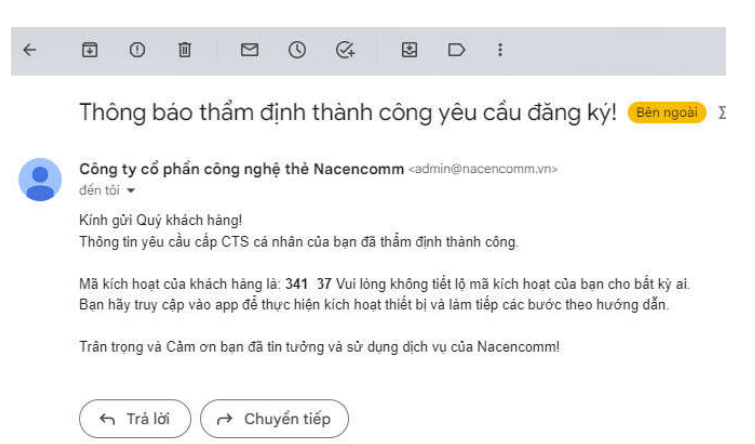

### Bước 5: Kích hoạt và xác nhận thông tin thiết bị

- Truy nhập vào app thực hiện nhập ID và làm các bước theo hướng dẫn.
- Sau khi kích hoạt thành công->chờ cấp.

| Thinking have shalling the A marks share years rules driving by the memory of the second second seco | internet. | Ca2<br>Remote Signning                 | Ký số cùng Remote Signing<br>Materices on d'hich set tritin the | <<br>Ký số cùng Remote Signing                         |                                               |
|----------------------------------------------------------------------------------------------------|-----------|----------------------------------------|-----------------------------------------------------------------|--------------------------------------------------------|-----------------------------------------------|
| Che chem                                                                                                    |           |                                        | Mit kun hop<br>22                                               | Ninge thông tin đổi kich hoặt thiết bị<br>Mã kích hoạt | 10000000<br>5<br>1000000000000000000000000000 |
|                                                                                                    |           |                                        |                                                                 | Терре                                                  | Bang kiến tra má kich hoạt                    |
|                                                                                                    | ۰.        | * With                                 |                                                                 |                                                        |                                               |
|                                                                                                    |           | Bạn chưa có tài khoản? Đăng kỳ tại đây | 7.6 tyc                                                         |                                                        |                                               |

| Xác thực thiết bị<br>Mi vàc thực điểt của gia đền việt tự | Xác thực thiết bị<br>biế ngiện thự của thể ngiệt<br>X Mã OTP của bạo | Xác thực thiết bị<br>Mi sắc trực đã đượ giả đác mặt tả. | ×                             |
|-----------------------------------------------------------|----------------------------------------------------------------------|---------------------------------------------------------|-------------------------------|
|                                                           | 8464<br>exe                                                          | 8 4 6 4                                                 | +                             |
| Gür tşi mit (779                                          | to be all the                                                        | Gid ligi esil OTP                                       | Xác thực thiết bị thành công! |
| The sec                                                   |                                                                      | This fac                                                | Thrue                         |

- Bước 6: Xác nhận công bố chứng thư số
  Hệ thống gửi mail yêu cầu xác nhận công bố CTS
- Kích link xác nhận công bố CTS \_

| Acencomm SCT -administraciancement.ans<br>den tal +                                                                                                    | 10:39 Th 5, 15 thg 6 (4                                                                                                    |
|----------------------------------------------------------------------------------------------------|----------------------------------------------------------------------------------------------------|
| CA2 đã xát duyệt các thông lin xin cấp CTS của bạn. Và đã cấp thành công CTS với các thông lin mà bạn                                                                                                    | Sã đàng kỹ                                                                                                    |
| Thing in CTS                                                                                                    |                                                                                                    |
| Ho lain The charg tr, DR Thi Thu Hung<br>Genet TD FV and The A lain Hout RB-To Lialm, Ha NH<br>MB of boldMan agins sich: 0011; 1; "7738<br>Gilly arbite XD<br>Email: hanndfilleannum<br>Nigely offang VI: 50560221<br>Nigel of al den: DB TH: Thu Hang<br>Thol gians of any: 177 hung<br>Nigely hit han twin CTS: 20050724<br>Nigely hit han twin CTS: 20050724<br>Nigely hit han twin CTS: 20050724<br>Diag Vice Chaip mater email may clair charge thr via thin was take bein durif de soc maters than theng tin câc CTS is<br>the future of them COCH: 154002232<br>Bing vice Chaip mater email may clair charge thr via thin was take bein durif de soc maters than theng tin câc CTS is | նուց và cho phép chủng Mi công bằ<br>mốth (County JUNUNDOR HENY Soznak TU - MDAy MDAy HUNUNZ CIACOU Y 21- y Don't YN L - NY SOZNA |

- Bước 7: Cấp thành công Kiểm tra chứng thư số của thuê bao trên thiết bị mobile
- Hoàn thiện hồ sơ: Gửi bản đăng ký có chữ ký tay về tổ chức cấp CKS CA2 \_

|                                                                                                    |                                                                                                    |                                                                                                    |                                                                                                    |                                                                                                    | Số:                                                                                                    | 341637-2023/N                                                                                                    | 2M - CA2                                                                     |
|----------------------------------------------------------------------------------------------------|----------------------------------------------------------------------------------------------------|----------------------------------------------------------------------------------------------------|----------------------------------------------------------------------------------------------------|----------------------------------------------------------------------------------------------------|----------------------------------------------------------------------------------------------------|----------------------------------------------------------------------------------------------------|------------------------------------------------------------------------------|
| L Thoug ti                                                                                                    | in vê cá n                                                                                                    | hân                                                                                                    |                                                                                                    |                                                                                                    |                                                                                                    |                                                                                                    |                                                                              |
| Họ và tên:                                                                                                    |                                                                                                    | Đỗ Th                                                                                                    | d Thu Hảng                                                                                                    |                                                                                                    | 1000000                                                                                                    |                                                                                                    |                                                                              |
| Dia chi:                                                                                                    |                                                                                                    | TDP                                                                                                    | an Tri Minh                                                                                                    | Khai, Bac Tu Lien                                                                                                    | Ha Noi                                                                                                    |                                                                                                    |                                                                              |
| CMND/CC                                                                                                    | CD/Ho                                                                                                    | 00110                                                                                                    | 100953                                                                                                    | ap 20/07/2021                                                                                                    | Noi                                                                                                    | Hà Nội                                                                                                    |                                                                              |
| Email                                                                                                    |                                                                                                    | hangd                                                                                                    | fligcave.ve                                                                                                    |                                                                                                    | 1.00                                                                                                    |                                                                                                    |                                                                              |
| Thong tin                                                                                                    | dång ký l                                                                                                    | ibiet be di                                                                                                    | dong của thuệ                                                                                                    | bao                                                                                                    |                                                                                                    |                                                                                                    |                                                                              |
| Ten may:                                                                                                    | 1Ph                                                                                                    | one 11 Pro                                                                                                    | Log                                                                                                    | i may:Apple                                                                                                    |                                                                                                    |                                                                                                    |                                                                              |
| Hệ điều hài                                                                                                    | nh: Số                                                                                                    | sen: E28                                                                                                    | 3B1-9690-                                                                                                    | 9E-BCA0-0437F1                                                                                                    | F ICA                                                                                                    |                                                                                                    |                                                                              |
| Thông tin                                                                                                    | hên hệ (T                                                                                                    | bông tin                                                                                                    | giri hóa đơn ho                                                                                                    | ác các chứng từ liệ                                                                                                    | n dasa)                                                                                                    | and the second                                                                                                    |                                                                              |
| Người liên                                                                                                    | he                                                                                                    | Đô Thị Th                                                                                                    | m Hång                                                                                                    | So dien                                                                                                    | thoai: 090                                                                                                    | 2 2283                                                                                                    |                                                                              |
| Dia chi :                                                                                                    |                                                                                                    | TDP Ván                                                                                                    | Tri Minh Kha                                                                                                    | ni, Bác Từ Liem, Hà                                                                                                    | Noi                                                                                                    | CA1 Parent                                                                                                    | Ciminal                                                                      |
| L. Daug K                                                                                                    | se dua                                                                                                    | , got sam p                                                                                                    | ana aira va                                                                                                    | Chirky so a chira                                                                                                    | giner Caster                                                                                                    | The second                                                                                                    | a paganag                                                                    |
| Đ.ký                                                                                                    | San                                                                                                    | pnam                                                                                                    | Thời gian sử                                                                                                    | Bon Ga                                                                                                    | (VND)                                                                                                    | I DADA DEB                                                                                                    | Ghi chi                                                                      |
| 0.6640                                                                                                    | -                                                                                                    | TC                                                                                                    | anat                                                                                                    | Chung thu so                                                                                                    | Pai HSM (*)                                                                                                    | (VN9)                                                                                                    | bereased.                                                                    |
|                                                                                                    | CALE                                                                                                    | Lemote                                                                                                    |                                                                                                    |                                                                                                    |                                                                                                    | 0                                                                                                    |                                                                              |
| 1                                                                                                    | Sig                                                                                                    | ming                                                                                                    | 12 thing                                                                                                    | 0                                                                                                    | 0                                                                                                    |                                                                                                    |                                                                              |
|                                                                                                    | -                                                                                                    |                                                                                                    |                                                                                                    |                                                                                                    |                                                                                                    | <u>v</u> .                                                                                                    |                                                                              |
|                                                                                                    | CTSd                                                                                                    | anh cho<br>nhàn                                                                                                    |                                                                                                    |                                                                                                    |                                                                                                    | V.                                                                                                    |                                                                              |
| (*) HSM chr                                                                                                    | CISd<br>Cd<br>nin EN 41<br>ng trinh                                                                                                    | anh cho<br>nhàn<br>9.211 – 5:2<br>Gian hàng                                                                                                    | 018 theo cơ chủ :<br>cấp miễn phi c                                                                                                    | the three chuẩn SCAL                                                                                                    | 2 chứa chông chỉ<br>đầu trêu phố đi                                                                                                    | i bë çao nhit tre<br>bë Quận Hota                                                                                                    | ng aIDAS<br>Kiém" củ                                                         |
| (*) HSM cke<br>These churrent<br>Trang tim<br>III. Giáy ti<br>1. Olbán H<br>2. Olbán Cl<br>* Leur ý:<br>Quý bhách<br>fruce hode: 1<br>whilm dói a<br>tru chur chur<br>hain mu di<br>El Xae nigh<br>website: um                                                                                                    | CTS d<br>Câ<br>mân EN 41<br>ang triab "<br>chông thủ<br>ở kêm thiếng hàng<br>hàng lựa<br>Bản sao s<br>chiếu bản<br>ở chông bố<br>chông bố<br>chông thế<br>chông thế<br>triểu thế<br>triểu thế<br>triểu thế<br>triều thế<br>triều th                                                                         | inh cho<br>nhân<br>9,221 - 5:25<br>Gian hing<br>re điện từ (<br>reo:<br>mag cấp vă<br>h nhân dấu<br>chom nặp<br>mát trình<br>chính và s<br>thiến tả s<br>thiến tả s<br>thiến các đ                                                                                                    | 1018 thao cơ chế s<br>cấp miễn phả c<br>giác gia - Bọ Tĩ<br>ả sử dụng địch v<br>a hoặc Cân cuốc<br>giấp tô (Joại 2,<br>hàm bản chính i<br>đan nhận (Đị số)<br>ố. CA2 sẽ pin x<br>g cập nhật trên<br>sốn khoản các l                                                    | ce thre chink SCAL<br>the by 36 cho công<br>TTT.<br>N.<br>Công dân hoặc Hộ<br>Mục III) theo các<br>tế đải chiếu Kinh<br>hoặc kỳ tuỳ vào ch<br>hộ thông cùng cấp<br>tế thông cùng cấp<br>tế thông củng cấp                | 2 chứa chẳng chỉ<br>đản trên phố đi<br>chiếu của khách<br>hình thức sau: 1<br>doanh hoặc Thờ<br>: giấy từ<br>: giấy từ<br>năng thu số cho<br>Dịch vụ của Ci<br>tịnh vụ chính sa                        | i bo cao nhất troi<br>bộ Quận Hoàn<br>hảng.<br>Bản sao có chữ<br>m định chịu trá<br>thị khoản quản<br>12 sau khi nhật<br>ch được CA2 ci                                     | ng stDAS<br>Kidom" co<br>ng<br>trh<br>trì của thu<br>n được và<br>ông bỏ cri |
| (*) HSM chi<br>Trang (tan<br>III. Giáy th<br>I. Olbán Cl<br>2. Olbán Cl<br>4. Lan ý:<br>Quý bhách<br>thực hoặc l<br>uhiệm đối a<br>W. Công bả<br>Trước khi c<br>bảo qua thị<br>nhận thư đi<br>El Xác nhật<br>website: unit                                                                                                    | CTS d<br>Cá<br>mia EN 41<br>es rink *<br>chông thự<br>ở kêm thư<br>ap đông chân<br>hàng min<br>hàng lựa<br>Bản sao x<br>chiếu bản<br>ô chủng thị<br>ô chủng thiết<br>công bố cl<br>ư điện từ<br>tiện từ của<br>a đã đan 10                                                                                                    | inh cho<br>nhân<br>9.211 - 5:2<br>Gian hang<br>re điện từ (nh<br>trong cấp văng<br>nhân dân<br>chơn nập<br>nhân dân<br>chơn nập<br>nhân dân<br>chơn nập<br>nhân dân<br>chơn nập<br>nhân dân<br>chơn nập<br>nhân dân<br>chơn nập<br>nhân dân<br>chơn nập<br>nhân dân<br>chơn nập<br>nhân dân<br>chơn nập<br>nhân dân<br>chơn nập<br>nhận dân<br>chơn nập<br>nhận dân<br>chơn nập<br>nhận dân<br>chơn nập<br>nhận dân<br>chơn nập<br>nhận dân<br>chơn nập<br>nhận dân<br>chơn nập<br>chính và c<br>chon nập<br>chính và c<br>chon nập<br>chính và c<br>chon nập<br>chính và c<br>c<br>c<br>c<br>c<br>c<br>c<br>c<br>c<br>c<br>c<br>c<br>c<br>c<br>c<br>c<br>c<br>c<br>c                                                                                                    | 1018 thao cơ chế tr<br>cấp miễn phụ tr<br>giếc gia - Đến tr<br>giếc gia - Đến tr<br>in từ dụng địch v<br>hoặc Cấn cuốc<br>giấp tở (loại 2,<br>hàm bản chính t<br>ác nhận (bộ số l<br>ố, CA2 sẽ gia v<br>đạ cập thật trên<br>tấu khoên của l                            | ce thre chinks SCAL<br>the by 36 cho công<br>thr.<br>Công dân hoặc Hộ<br>Mục III) theo các<br>tế đối chiếu Kinh<br>hoặc hộ tạy) vào cả<br>ác nhận thông tin cl<br>hệ thông cùng cấp<br>thế thông của cáy tế              | 2 chứa chông chỉ<br>đản trên phố đi<br>chiếu của khách<br>hình thức sau: 1<br>doanh hoặc Thờ<br>r giớp tờ.<br>uống thu số cho<br>Địch vụ của Ci<br>tịnh vẻ chính sa<br>Ngày 15 tháng                   | be cao nhất tro<br>bệ Quận Hoàn<br>hàng.<br>Sửn sao có chữ<br>m định chịu trá<br>tài khoản quân<br>kỹ sau khi nhậ<br>ch được C42 củ<br>6 năm 2023                           | ng stDAS<br>Kidon" co<br>ng<br>trì<br>cùa thu<br>a daoc sa<br>Ing 16 oct     |
| (*) HSM chi<br>These church<br>Trang (dan<br>III. Giáy H<br>1. Olbán Cl<br>2. Olbán Cl<br>4. Lan ý:<br>Quý bhách<br>thực hoặc la<br>nhiệm đối a<br>V. Công bà<br>Trước khi c<br>bao qua thị<br>nhiện thư đi<br>El Xac nhật<br>website: unit                                                                                                    | CTS d<br>Câ<br>min EN 41<br>en EN 41<br>en | inh cho<br>nhân<br>9,211 - 5:2<br>Gian hang<br>re điện thế<br>thôi<br>nhận đấu<br>chân hiện thế<br>chân hiện<br>chân hiện<br>chân<br>chân hiện<br>chân<br>chân hiện<br>chân hiện<br>chân<br>chân<br>chân<br>chân<br>chân<br>chân<br>chân<br>châ                                                                                                    | 018 theo co chi a<br>cip milin pha c<br>gase gin - Bộ Tĩ<br>ả nử dụng dịch v<br>hoặc Căn cước<br>giấy tó (loại 2,<br>diễn bản chinh theo<br>chinh (hỳ số)<br>ố, CA2 sẽ giả v<br>ấc nhận của là<br>ố, CA2 sẽ giả viện<br>hột trêm<br>sốn khoản của là                   | che three churds SCAL<br>heb ley sô cho công<br>(TTT,<br>TT,<br>TT,<br>TT,<br>TT,<br>TT,<br>TT,<br>TT,<br>TT,<br>T                                                                                                    | 2 chứa chông chi<br>đan trên phố đi<br>chiếu của khách<br>hình thức sau: 1<br>doanh hoặc Thời<br>r giấy tờ.<br>năng thự số cho<br>Địch vụ của C.<br>lịnh vụ chính sa<br>Ngày 15 tháng<br>Ngày 15 tháng | be cao nhất troi<br>bệ Quận Hoàn<br>hằng<br>Sản sao có chứ<br>ni khoản quân<br>tải khoản quân<br>tải khoản quân<br>ch được CAJ co<br>6 năm 2023<br>ăng ký                   | ng aDAS<br>Kidm" ca<br>ng<br>ich<br>ng của thu<br>n được xố<br>đag M ch      |
| *) HSM chi<br>These chuen<br>These chuen<br>Trang yim<br>III. Giây th<br>1. Olbân H<br>2. Olbân C.<br>2. Olbân C.<br>2. Olb | CTS d<br>Câ<br>mha EN 41<br>ag trình "<br>chông thự<br>ở kêm thủ<br>ôp đồng chi<br>hàng lựa<br>Bản sao x<br>chiếu bản<br>ở chông bộ<br>chung thủ<br>chiến từ của<br>a đấ the là<br>thư chiến th                                                                                                    | inh cho<br>nhân<br>9,211 - 5:2<br>Gian hang<br>re điện thế<br>Đội<br>ngay cấp v<br>hang cấp v<br>hang | (1)8 theo co chi<br>c cdp miñe pia c<br>gate gin - Bo Ti<br>si nè dang dịch vi<br>hoặc Cân cuốc<br>giấy từ (Joai 2<br>giấy từ (Joai 2<br>giấy từ (Joai 2<br>giấy từ (Joai 2<br>c) chi cuốc<br>m chán (Aỳ tố)<br>ố, CA2 sẽ giả x<br>g cập nhật trên<br>trên khoên các l | the three classis SCAL<br>the ky so the cong<br>TTT.<br>TT.<br>Cang dain hoặc Hộ<br>Máy: Elly theo các<br>thể đối chiếu. Xinh -<br>Máy: Elly theo các<br>thể thông cùng cấp<br>thể thông cùng cấp<br>thệ đảng, các quy đ | 2 chức chiếu của khách<br>đản trên phố đi<br>chiếu của khách<br>kinh thức sau:<br>đạnh hoặc Thấ<br>gián từ<br>ning thự số cho<br>Dịch vụ của C<br>Quả vụ choaả xa<br>Người đ<br>Người đ<br>(Kỳ và ghi  | bio cao nhất troi<br>bộ Quận Hoàn<br>hàng.<br>Sửn sao có chữ<br>nh khoản quân<br>kì khoản quân<br>kì sau khi nhật<br>ch được C42 ci<br>c 6 năm 2023<br>âng kỳ<br>tổ họ tên) | ng aDAS<br>Kidm" ca<br>ng<br>ich<br>ng cia thu<br>n duyor sio<br>dag 1d orb  |